## セキュリティリスクが表示された場合の対処方法

ダウンロードした積算内訳書では以下のように、「セキュリティリスク」のメッセージが表示される場合があります。

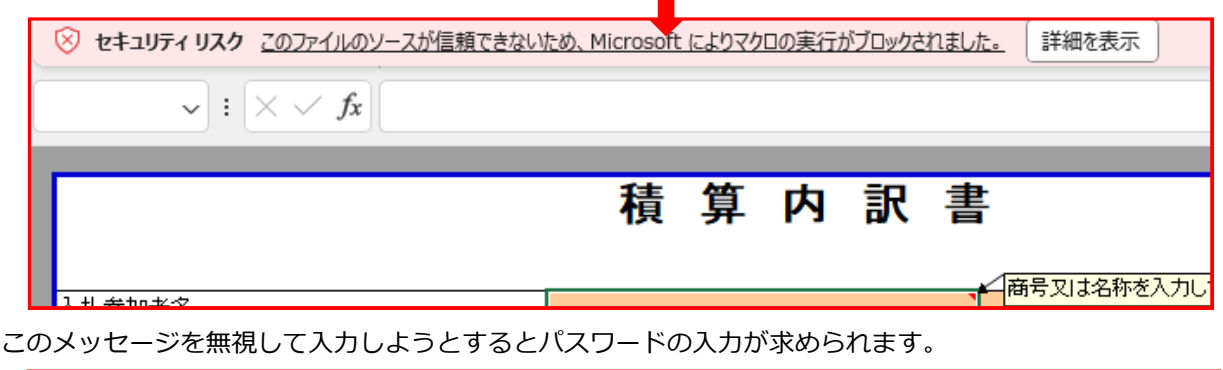

| Microso | off Excel                                                                   | ×            |
|---------|-----------------------------------------------------------------------------|--------------|
|         | 変更しようとしているセルやグラフは保護されているシート上にあります。変更するには、シートの保護を解除してください。パスワードの入力が必要な場合もありま | . <b>đ</b> . |
|         | ОК                                                                          |              |

①対処方法(一括ファイルの場合) ダウンロードした一括ファイルを展開後、積算内訳書ファイルを選択し、右クリックからプロパティを選択します。

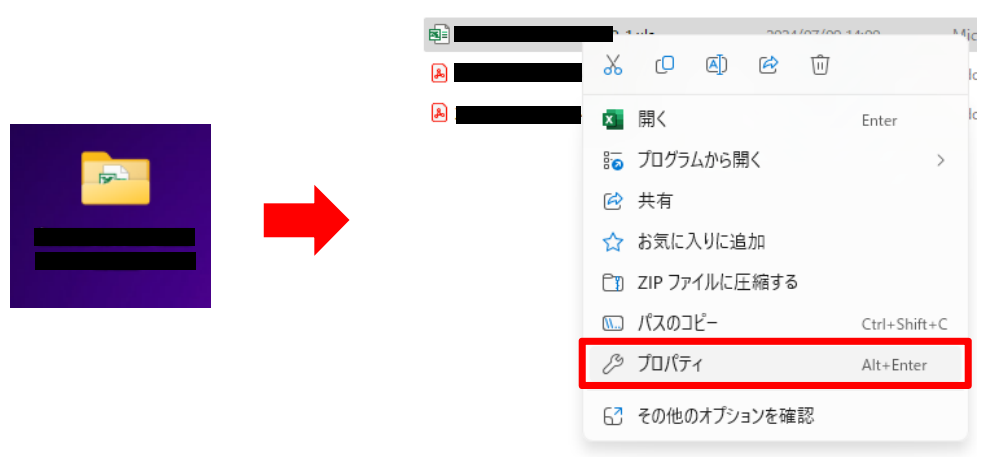

プロパティの表示後、「セキュリティ:このファイルは〜」の横の「許可する」にチェックを入れ、 「適用」を押します。その後、「OK」を押します。

| <b>X</b> :::        |                                                                                       |         |                |                                      |        |
|---------------------|---------------------------------------------------------------------------------------|---------|----------------|--------------------------------------|--------|
| ァイルの種類:             | Microsoft Excel 97-2003 ワークシート (.xl                                                   | s)      | ファイルの種類:       | Microsoft Excel 97-2003 ワークシート (.xls | )      |
| プログラム:              | Excel                                                                                 | 変更(C)   | プログラム:         | Excel                                | 変更(C)  |
| 局所:                 | C:¥Users¥user¥Desktop¥l                                                               |         | <br>場所:        | C:¥Users¥user¥Desktop¥               |        |
| ナイズ:                | 918 KB (940,032 パイト)                                                                  |         | サイズ:           | 918 KB (940,032 バイト)                 |        |
| ディスク上<br>0サイズ:      | 920 KB (942,080 パイト)                                                                  |         | ディスク上<br>のサイズ: | 920 KB (942,080 パイト)                 |        |
| F成日時:               | 2024年6月10日、8:36:04                                                                    |         | 作成日時:          | 2024年6月10日、8:36:04                   |        |
| 〔新日時:               | 2024年7月9日、14:00:42                                                                    |         | 更新日時:          | 2024年7月9日、14:00:42                   |        |
| クセス日時:              | 2024年7月9日、14:02:18                                                                    |         | アクセス日時:        | 2024年7月9日、14:03:28                   |        |
| 【性: ()              | 〕読み取り専用(R) □ 隠しファイル(H)                                                                | 詳細設定(D) | 属性:            | 〕読み取り専用(R) 🗌 隠しファイル(H)               | 詳細設定([ |
| 2キュリティ: 3<br>7<br>8 | このファイルは他のコンピューターから取得し<br>たものです。このコンピューターを保護するた<br>め、このファイルへのアクセスはブロックされる<br>可能性があります。 | 許可する(K) |                |                                      |        |

これでセキュリティリスクのメッセージは表示されなくなります。

## ②対処方法(積算内訳書のファイル単体をダウンロードした場合)

右クリックからプロパティを選択します。

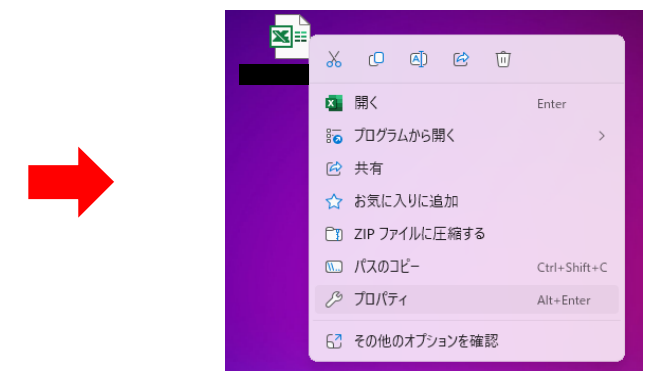

プロパティの表示後、「セキュリティ:このファイルは〜」の横の「許可する」にチェックを入れ、 「適用」を押します。その後、「OK」を押します。

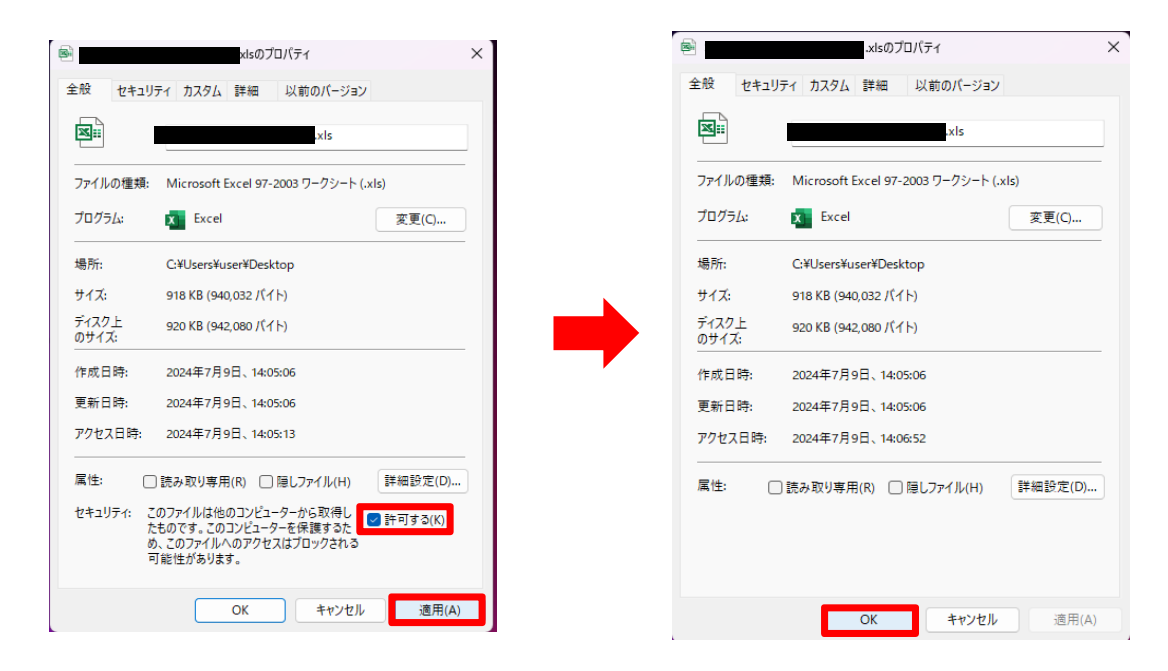

これでセキュリティリスクのメッセージは表示されなくなります。

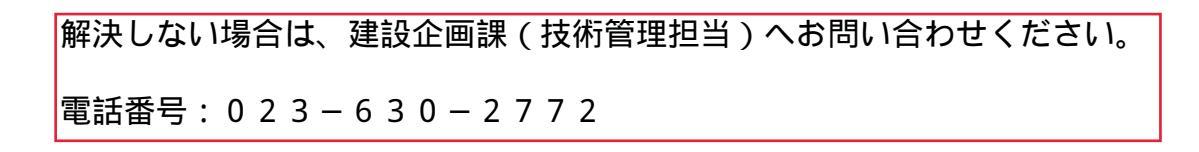